# P2P IPCAM IP – 01 Uživatelská příručka

## IP -01 P2P manuál

#### Poznámka: Obrázky jsou pouze orientační.

#### **1.Instalace Hardware**

1.1 Otevřete balení kamery a jako první nainstalujte WiFi antenna na kameru

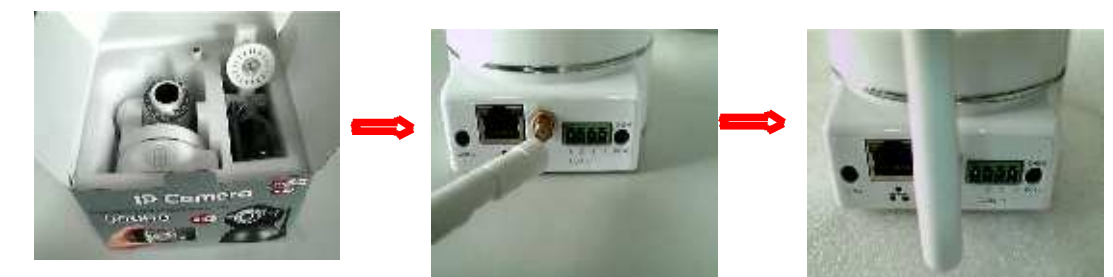

1.2 Vložte jeden konec síťového kabelu RJ-45 do kamery a druhý konec zasuňte do PC, notebook nebo routeru

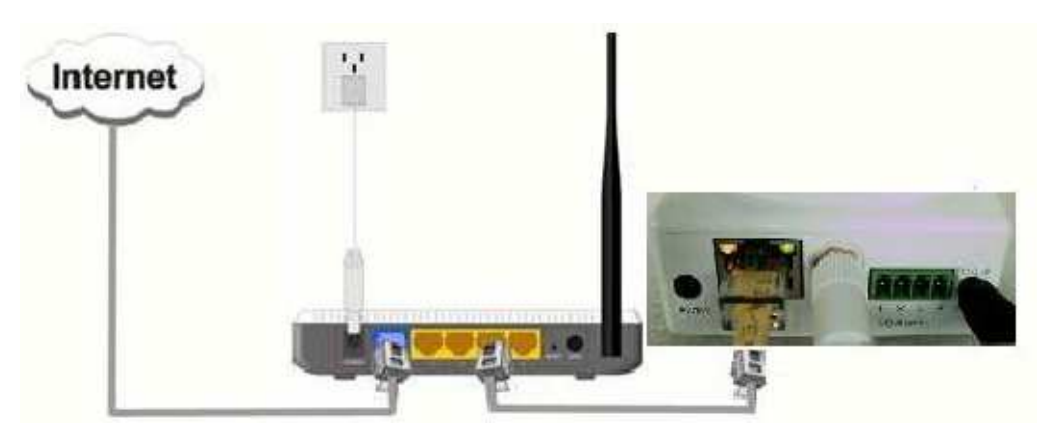

1.3 Dodávané CD obsahuje software, na kterém najdete program pro správnou funkci IP kamery. Program IP Kamera podporuje Windows XP/Vista, Windows7. Pro napájení kamery používejte pouze dodávaný adapter.

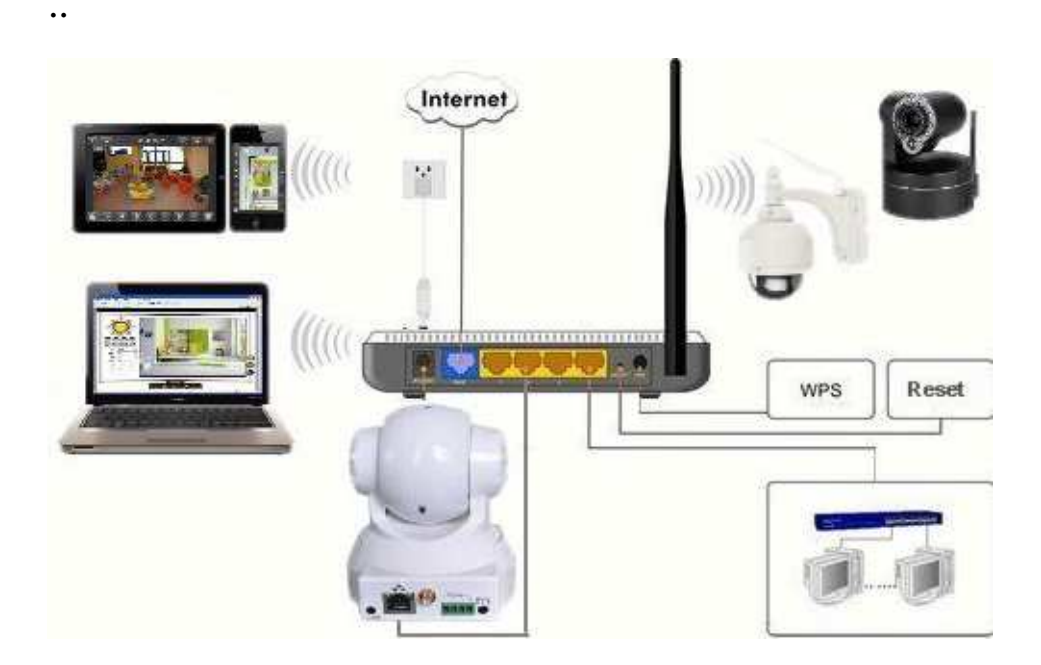

2.1 Vložte dodané CD do CD-ROM mechaniky VAšeho PC, it will operate automatically, program se spustí automaticky. Pokud Program nespustí, dvakrát klikněte na "autorun.exe".

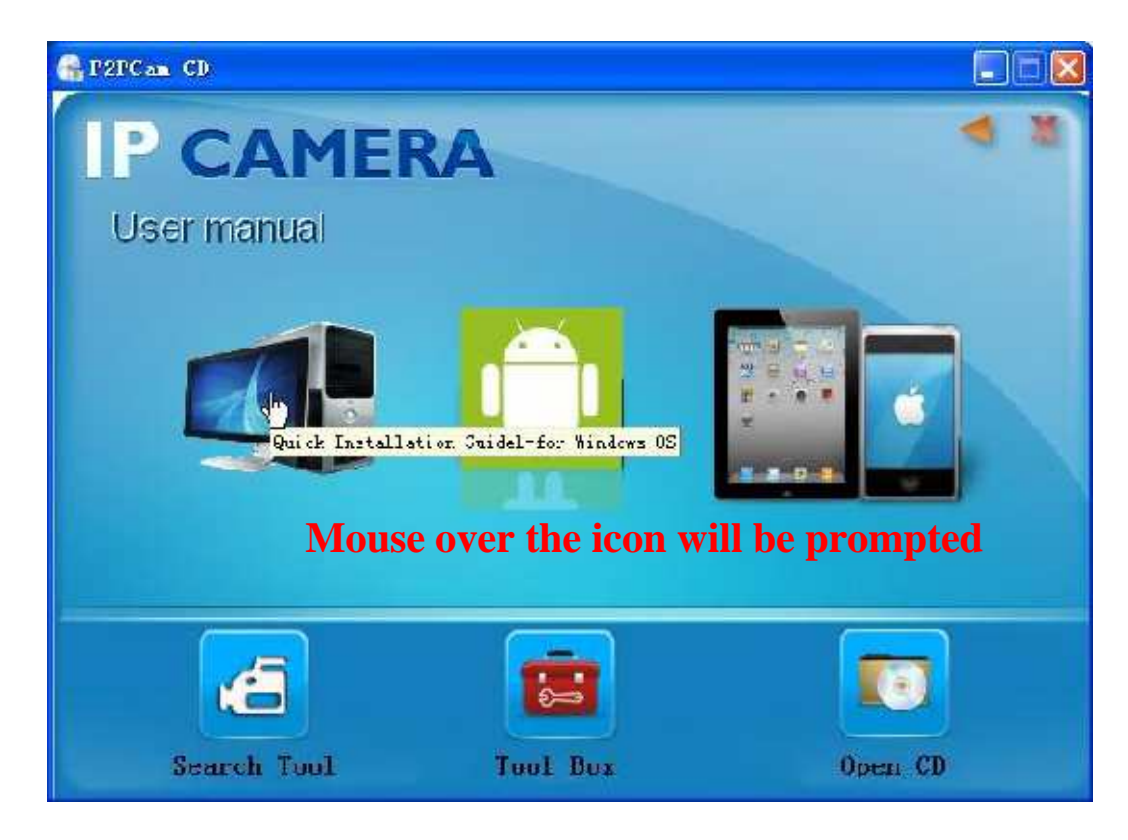

Klikněte na "search.exe", a postupujte podle příkazů.

Na ploše se Vám zobrazí IP Camera Setup " 2.2 Vyhledání zařízení a jeho spuštění.

Po spuštění program dojde k prohledání sítě a zobrazí se dostupné kamery. Po kliknutí na kameru se zobrazí IP adresa, číslo portu, jméno.

| Dexice | Basin information Factory param Other                                                                                                    |                                                |
|--------|----------------------------------------------------------------------------------------------------|------------------------------------------------|
|        | TP      L.2., 163., 1., 1        Subhet mask      255., 255., 255.,        Sateway      172., 163., 1.,        DNS1      =8., =,        DNS2      219., 243., 96., 2        MAC      00        Prit      81        DN      Name        TPCAM | 122  DHCP pro Ziskani Ir adr    122  DHOP    0 |
| Retesh | Jsat alturi                                                                                                    | Les Ap                                         |

Pokud jste vybrali základní informace nebo došlo ke změně parametrů, klikněte na tlačítko

Můžete zadat vlastní IP adresu a další parametry. Nezapomeňte na číslo portu:

http://192.168.1.222: 81)

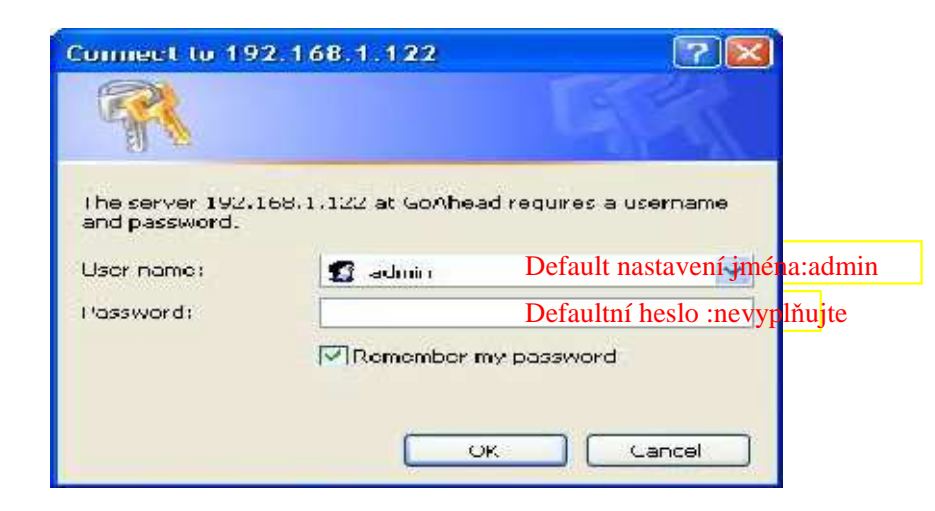

Po zadání správného jména a hesla klikněte na "OK" a otevře se Vám v prohlížeči Níže uvedený obrázek

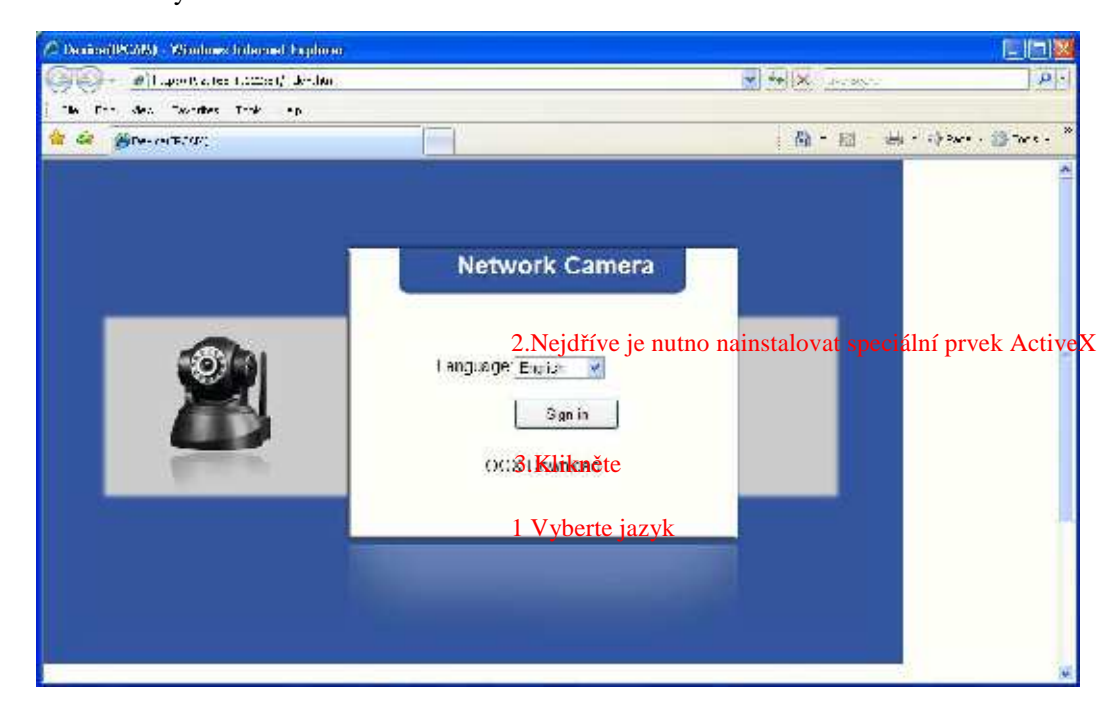

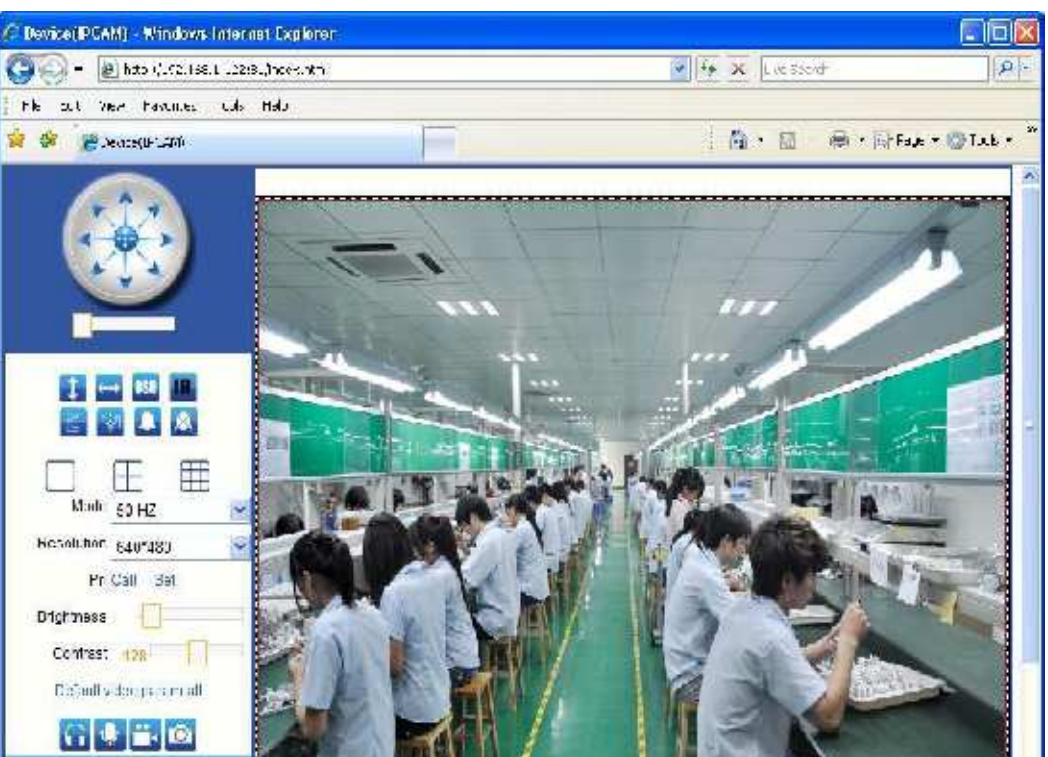

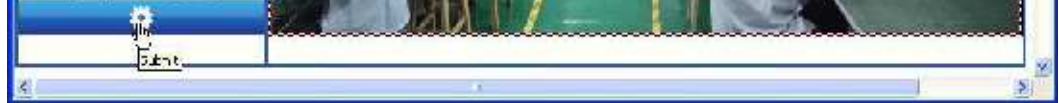

#### 2.3 Nastavení bezdrátového připojení

Vyhledejte WiFi síť, ke které se požadujete připojit a zadejte korektní parametry pro připojení do této sítě.

| Cence basic clonnetion               |                      |           | Wireless Lan Settings      |                                                 |              |
|--------------------------------------|----------------------|-----------|----------------------------|-------------------------------------------------|--------------|
| Dévice information<br>disce Settinge |                      | ID        | 93ID                       | 940                                             |              |
| Ervier dates Time Settings           |                      | 1         | MTEST32. Vy<br>FAST 627101 | berte <sup>SC260/045EC78</sup><br>F1EC3862.74D1 | atil<br>atil |
| HarmiServerBetrios                   | Wieless Network List | 1.46      | NR392                      | 94/00/14/02/18                                  | i sali       |
| dam Say to Set nos                   |                      | 1         | laaman 2888                | 00.23 CD 8D, 10 9A                              | atl          |
| Na i Service Cattings                |                      | 5         | 001000                     | 00/23t0D:39 C5:46                               | atl          |
| Flip Fernice Statings<br>Alarm Flog  | Uting Wrelpop Lan    | Econ<br>E | )<br>1. Klikn              | ěte na tlačítko                                 |              |
| Dasid Newtow Fellings                | 30                   | NILSI2    |                            |                                                 |              |
| Varieses Lan Sellings                | Network Type         | lma 😽     |                            |                                                 |              |
| COVE Carvoe Clemings                 | Althelicetico        | WEA       | -PSK Hersonal (TRIP) 😽     |                                                 |              |
| RTZ configuration                    | Shane-Key            | 12345     | 3                          |                                                 |              |
| PL/ Setings                          |                      |           | 3. Potvi                   | dte zadané paramat                              | rv           |
| Uiser&clevice manage.                |                      |           | Sumit Detesk               |                                                 | 2            |
| N. 1 Device Settings                 |                      |           |                            | -                                               |              |
| ()<br>()                             |                      |           | rç.                        |                                                 |              |

#### 2.4 DDNS nastavení

ipcam(DDNS built-in) není nutné nastavení Vyberte poskytovatele služeb. Jako například:

#### dyndns.org 3322.org 9299.org

Aplikace domény: Vyplňte uživatele domény, adresu jak je znázorněno na obrázku:(Demo.dyndns.org) Uživatelské jméno a heslo: vyplňte číslo účtu DDNS a heslo, pokud použijete doménue ipcam Najdete jméno a heslo na štítku na spodní části kamery..

| E svice basic information                                                       |                                            | DONS Service Sectings         |  |
|---------------------------------------------------------------------------------|--------------------------------------------|-------------------------------|--|
| Cence internation<br>Alias Selfings<br>Cence data& time Settings<br>Record Fath | DONE Cervice<br>DONE User<br>DONE Pessword | DenDas orgidestate) 🤗<br>Deno |  |
| viam Service Solfree                                                            | EDN511081                                  | Earna dyndaa org              |  |
| Alarm Genite Settings                                                           | 10 INS Sylus                               | No /cl cz                     |  |
| Fip Service Cettings<br>Alanti Log                                              |                                            | Submi Refresh                 |  |
| Hasac Network Schinge<br>Wraless Lan Sebings                                    |                                            | Ph.                           |  |
| HOHS Screece Sellings                                                           |                                            |                               |  |
| P17 configuration                                                               |                                            |                               |  |
| PTZ Selarco                                                                     |                                            |                               |  |
| LoseXo Microsomp                                                                |                                            |                               |  |
| Nulli-Device Selfinds                                                           |                                            |                               |  |

Po potvrzení můžete přistupovat ke kameře v adresním řádku prohlížeče.

3. Instalace plug-and-play software

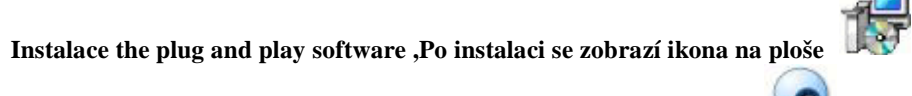

Kliknutím na ikonu otevřete program. Klikněte na "Devices list Dvakrát klikněte pro vyhledání kamery v síti LAN.

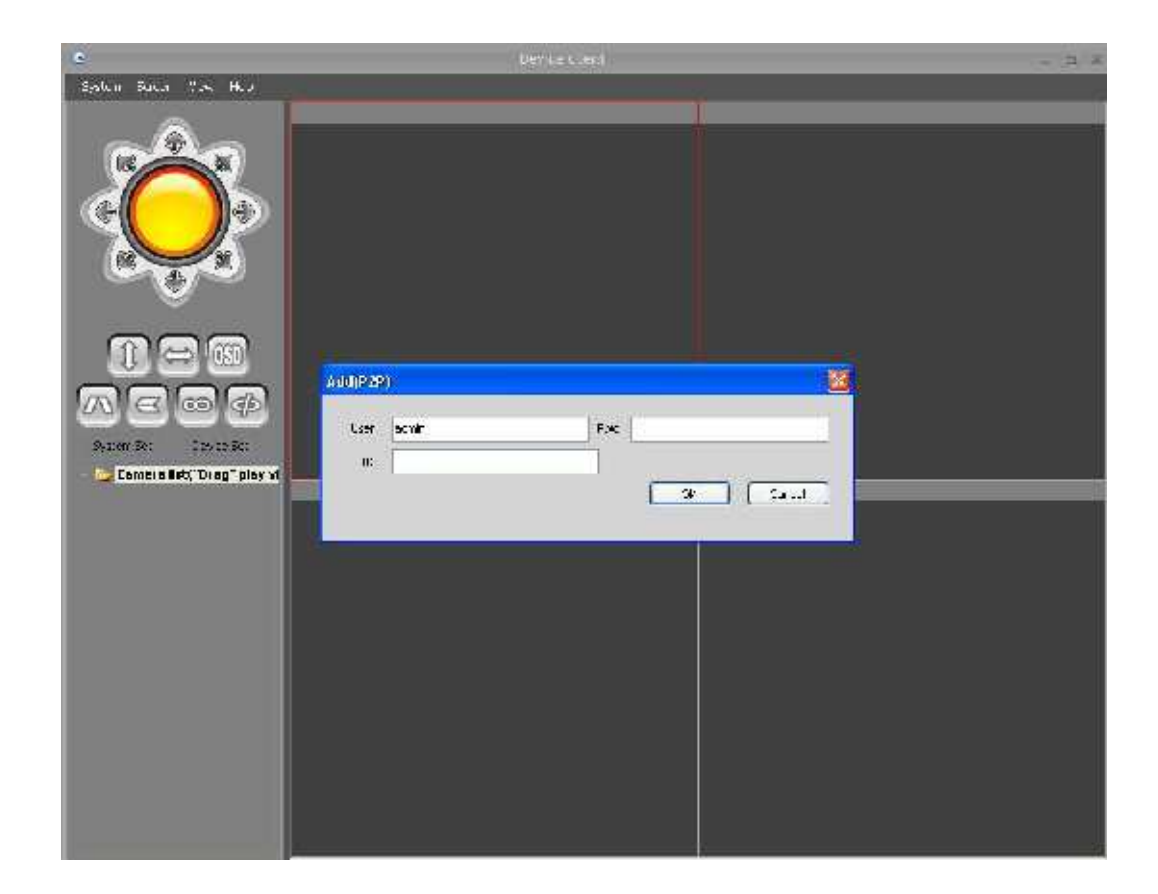

#### 3.1 Přidání kamery

·Vložte ID číslo kamery – naleznete na kameře vespod

| dd(P2P | )<br>Defaultní nastavení :admi | n   |                         |
|--------|--------------------------------|-----|-------------------------|
| User   | admin                          | Pwd |                         |
| ID     | NIP-000039-UTGND               |     | Výchozí heslo : prázdné |
|        | 1 . Vyplňte ID kamery          |     | OK Cancel               |

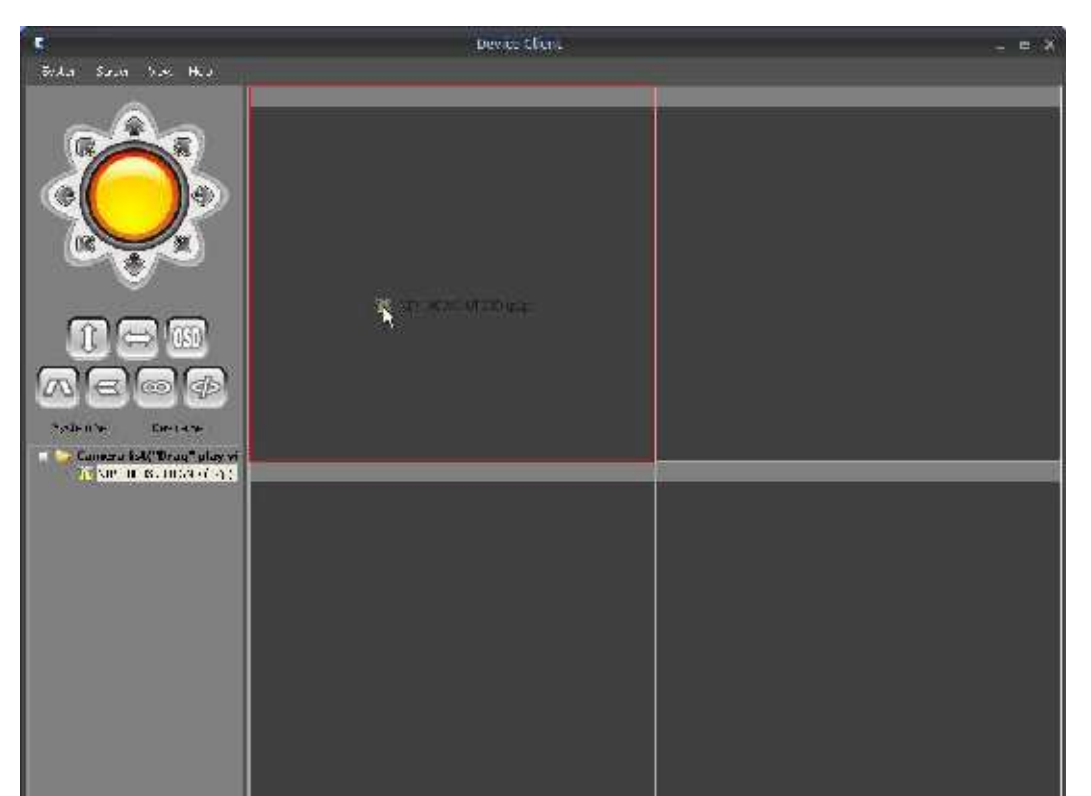

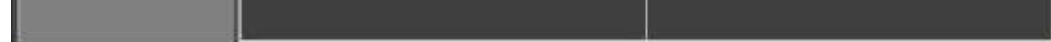

- ·Obraz vidíte, jak je na obrázku níže

Kamera může být v síti LAN nebo WAN a musí být ořipojena k internetu

#### 3.2 Přidání kamery v síti LAN

·Klikněte na "Device List", zobrazí se následující okno:

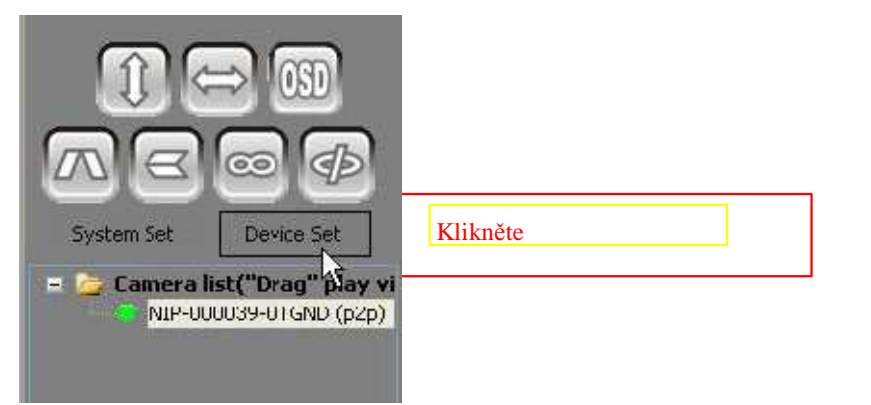

| Device 🔀         |                  |      |           |                                            |            |
|------------------|------------------|------|-----------|--------------------------------------------|------------|
| Device name      | IF               | port | User      | Video type                                 |            |
| NIP-00JC39-01GND | NTTCOO3A-D (CVD) |      | admır     | 3                                          |            |
|                  |                  |      |           |                                            |            |
|                  |                  |      |           |                                            |            |
|                  |                  |      |           |                                            |            |
|                  |                  |      |           |                                            | _          |
|                  |                  |      |           |                                            |            |
|                  |                  |      |           |                                            |            |
|                  |                  |      |           |                                            |            |
|                  |                  |      |           |                                            |            |
|                  |                  |      | E:<br>Tla | xterní síťové zařízení – l<br>čítko Přidat | klikněte r |

| Open search tools | add | nodify | dcloto |
|-------------------|-----|--------|--------|
|                   |     |        |        |

Strana 7

#### 3.2.1 Přidání kamery v síti LAN

 $\cdot Dvakrát klikněte na ID kamerya klikněte na Otevřít hledání ("Open search )$ 

Open search tools

| levice            |              |                 |      |               |                   |
|-------------------|--------------|-----------------|------|---------------|-------------------|
| Device name       | IF           |                 | port | User          | Video type        |
| NIP-000C39-UTGND  | NIP-000039-U | GND             |      | admir         | 2                 |
|                   |              |                 |      |               |                   |
|                   |              |                 |      |               |                   |
|                   |              |                 |      |               |                   |
|                   |              |                 |      |               |                   |
|                   |              |                 |      |               |                   |
|                   |              |                 |      |               |                   |
|                   |              |                 |      |               |                   |
|                   |              |                 |      |               |                   |
|                   |              |                 |      |               |                   |
|                   |              |                 |      |               |                   |
|                   |              |                 |      |               |                   |
|                   |              |                 |      |               |                   |
|                   |              |                 | 1    |               |                   |
| lose search tools |              |                 |      | add           | lelete            |
| Device name       |              | IP              | F    | ort           | DD                |
| Demo              |              | 192 160.1.10 OL |      | ees.<br>L     | NIP-000C29-MTVKV  |
|                   |              |                 |      |               | -                 |
|                   |              |                 | 2 .  | Dvakrát klikr | iěte na IP kamery |
|                   |              |                 |      |               |                   |
|                   |              |                 |      |               |                   |
|                   |              |                 |      |               |                   |
|                   |              |                 |      |               |                   |
|                   |              |                 |      |               | - coard           |
|                   |              |                 |      |               | searci            |

| Jevice | Demo Jakekoliv pojmenovani kam           | ery      |           |
|--------|------------------------------------------|----------|-----------|
| IP     | 192.168.1.13                             | Port     | 81        |
| User   | admin Defaultní nastavení <sub>Pwd</sub> |          | -10-      |
| Video  | jpeg stream name                         |          |           |
| P2F    |                                          | 3. Klikn | ěte na OK |

| Device name                     | IF                                   | por       | t User             | Video type              | ky<br>C-  |
|---------------------------------|--------------------------------------|-----------|--------------------|-------------------------|-----------|
| NP-000C39-UTGND<br>Demo         | NIP-DC0039-UTGND<br>NIP-DC0029-MEVKY |           | admir<br>admir     | 8                       | Į¢        |
|                                 |                                      | Požadujet | e-li přidat zaříze | ní do LAN, zavřete po r | úspěchu o |
| ose search tools<br>Device name | IP                                   |           | add                | nodřy DID               | Jelete    |
| emo                             | 192                                  | 168.1.13  | 81                 | NIP-000C29-MTVKV        |           |
|                                 |                                      |           |                    |                         |           |

#### 3.2.2 Další zařízení - přidání do sítě LAN

·Zavřete okno a vraťte se

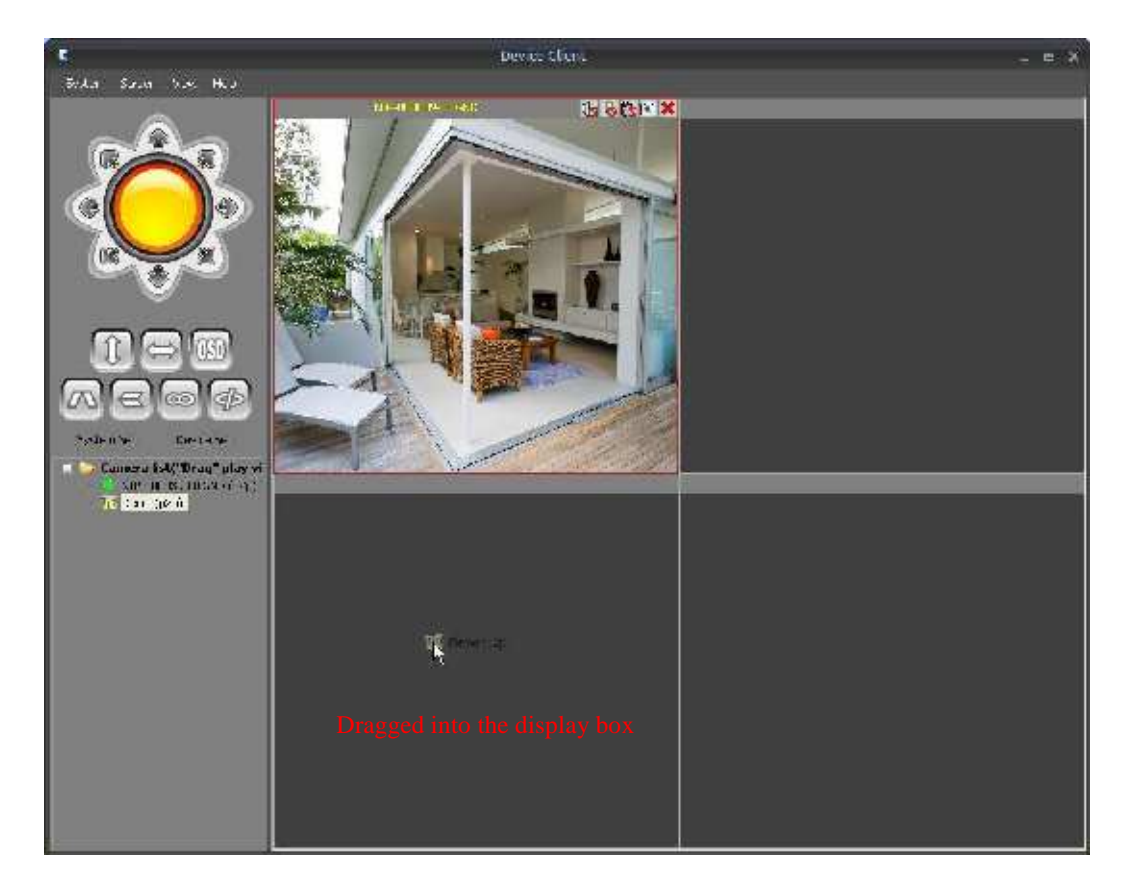

Na obrazovce monitoru se zobrazí:

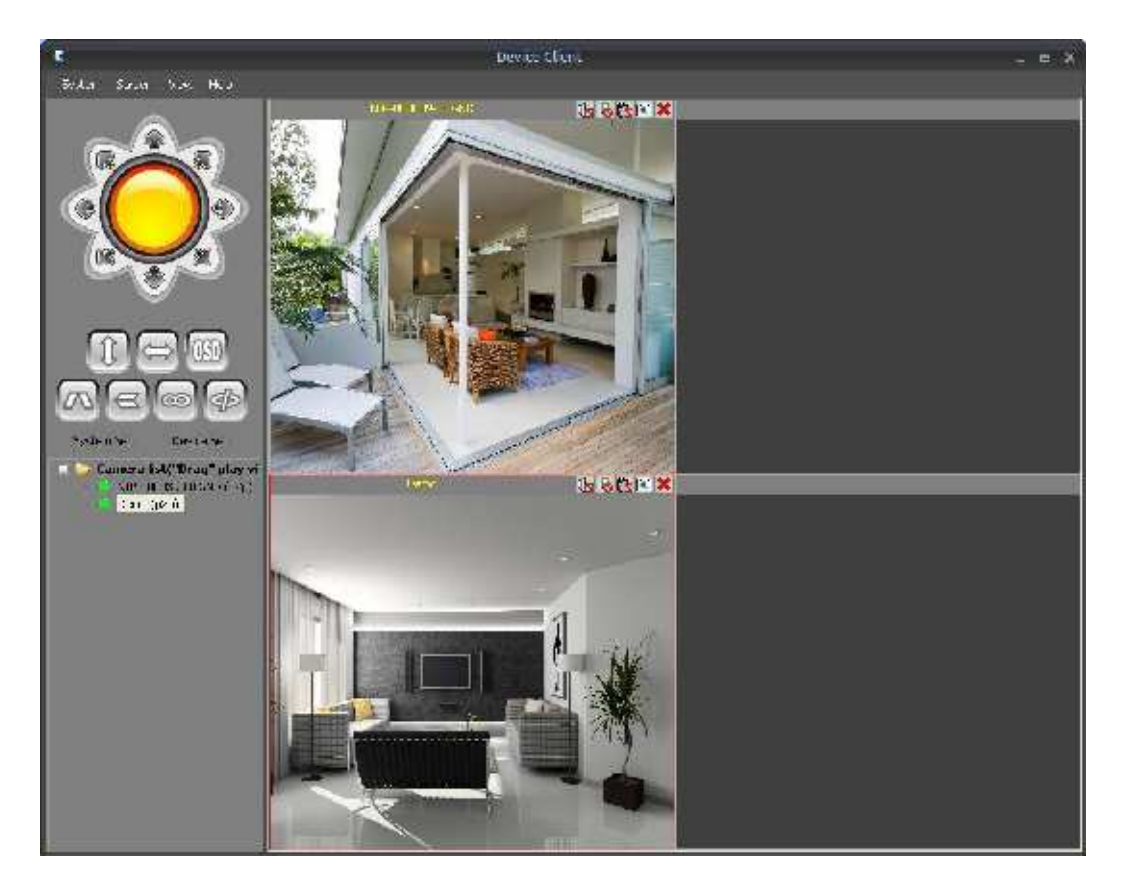

#### 3.3 Přidání do sítě WAN

·Klikněte na add"

, vložte ID zařízení, jak je uvedeno níže na obrázku.

| Device rame      | IP                                                                       | Jurt               | User                                     | Video type |             |
|------------------|--------------------------------------------------------------------------|--------------------|------------------------------------------|------------|-------------|
| NIP-000039-UTGND | NIP-000039-JTGND                                                         |                    | admin                                    | 3          |             |
| Danio            | NIP-000029-MTV <v< td=""><td></td><td>cumin</td><td>3</td><td></td></v<> |                    | cumin                                    | 3          |             |
| 6                |                                                                          |                    |                                          |            |             |
| 0                |                                                                          |                    |                                          | <u></u>    |             |
| Device           | P2PCAM 2. ZAdeit                                                         | e vlastní n        | ázev zařízení (vo                        | olitelné)  |             |
|                  |                                                                          |                    | Port                                     | ler        |             |
| IP               |                                                                          |                    |                                          |            |             |
| Usər             | admin 3. Zadejte uživat                                                  | elské jm <b>én</b> | la la la la la la la la la la la la la l |            |             |
| Video            | ipeg stream                                                              | ~                  |                                          |            |             |
|                  |                                                                          |                    |                                          |            |             |
| P2F              | 4. Zadeite ID kar                                                        | nerv.              | C                                        |            | 5 Stiskněte |
| ID               | NIP-000000-GMEGM                                                         |                    |                                          | Cancel     |             |
|                  |                                                                          |                    |                                          | 43         |             |
|                  |                                                                          |                    |                                          |            |             |
|                  |                                                                          |                    |                                          |            | 1.4         |

| Device name      | IP               | port        | Joor            | Video type | 1 |
|------------------|------------------|-------------|-----------------|------------|---|
| NIP-00C039-UTGND | NIP-000039-UTGND | 3000 m      | admin           | 3          |   |
| Deno             | NJP-000029-MTVKV |             | admin           | 3          |   |
| PZECAM           | NJP-0000CO-GMEGM |             | admin           | 3          |   |
|                  |                  | Přidejte za | rízení do tabul | kv         |   |
|                  |                  | 11100,00 20 |                 |            |   |
|                  |                  |             |                 |            |   |
|                  |                  |             |                 |            |   |
|                  |                  |             |                 |            |   |
|                  |                  |             |                 |            |   |
|                  |                  |             |                 |            |   |
|                  |                  |             |                 |            |   |
|                  |                  |             |                 |            |   |

### 3.3.1 Přidání zařízení

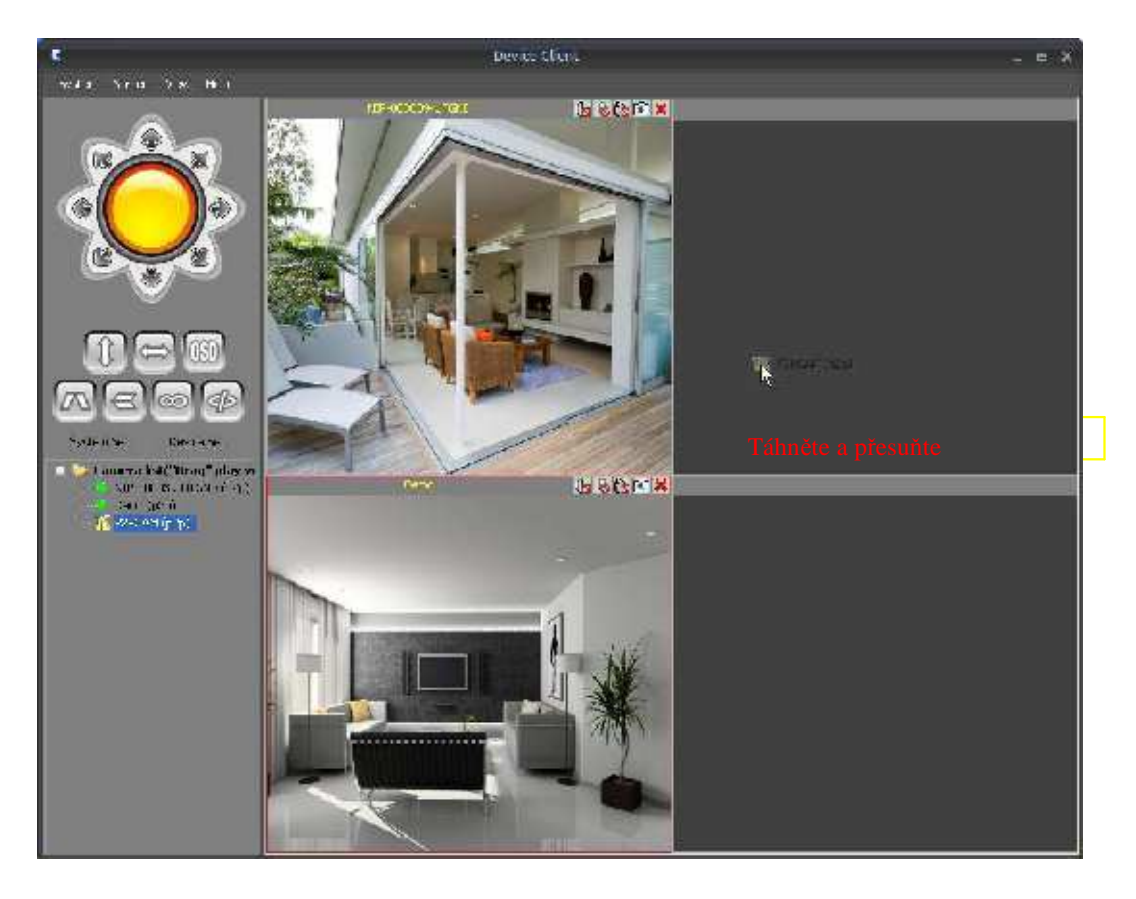

Zobrazení videa :

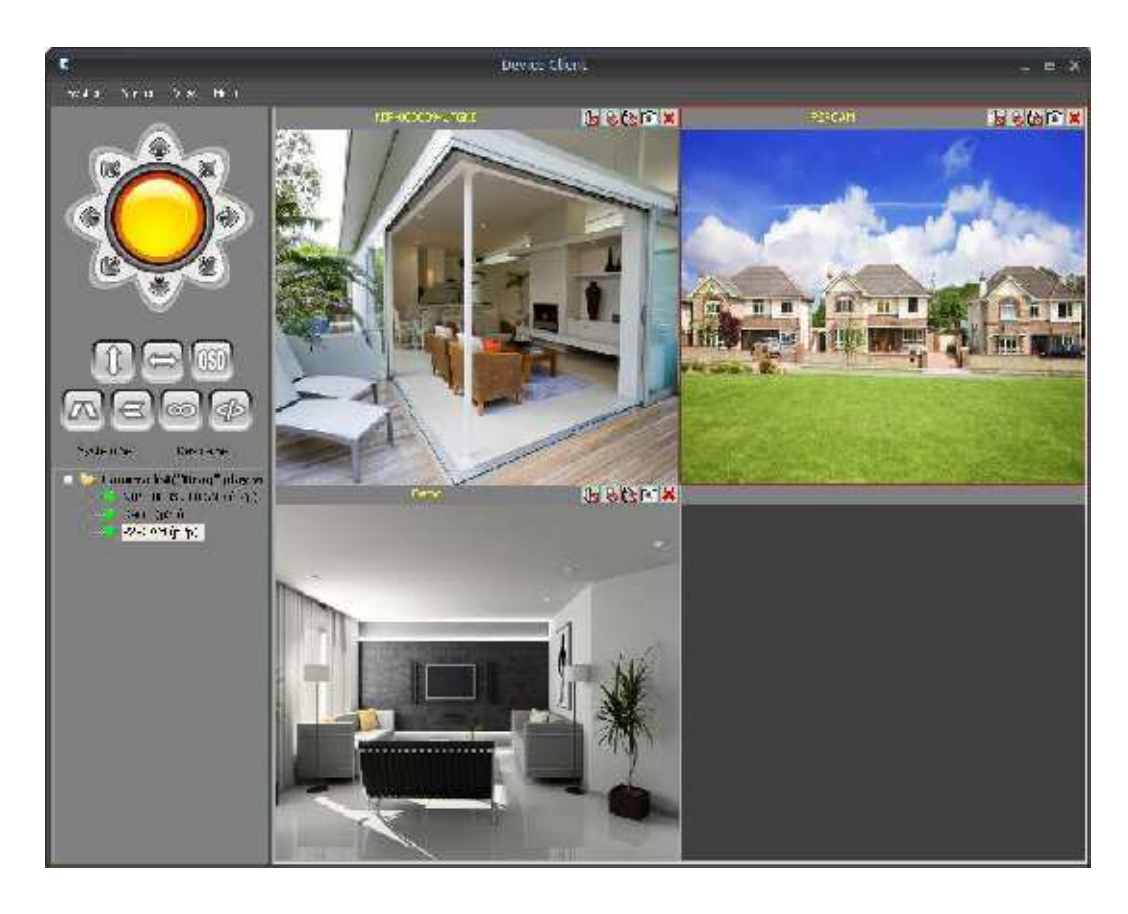

#### 3.4 Funkce ovládání 3.4.1 PTZ ovládání

(Poznámka: Tato funkce je k dispozici pouze u modelů s otáčením.)

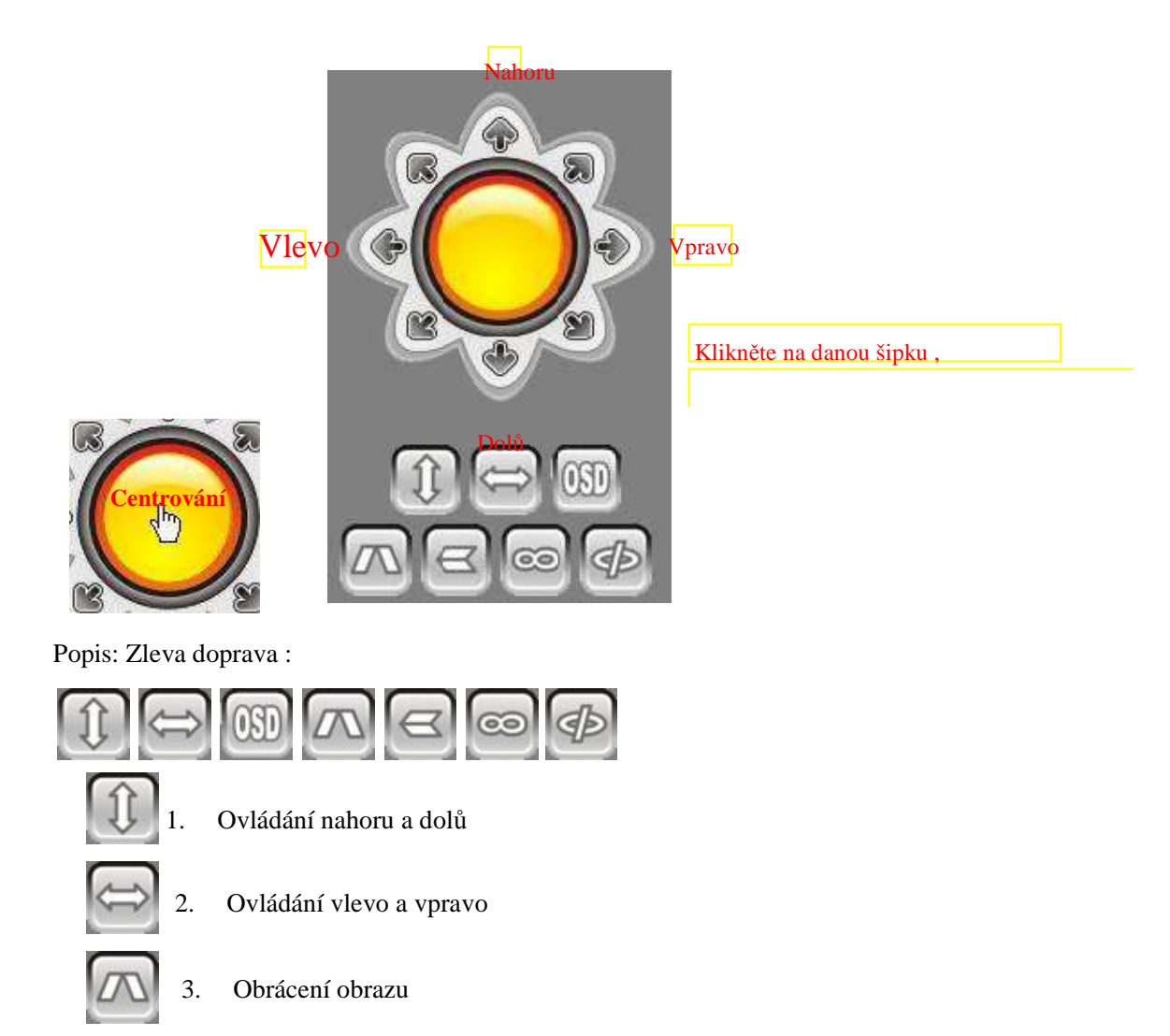

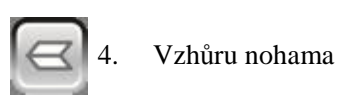

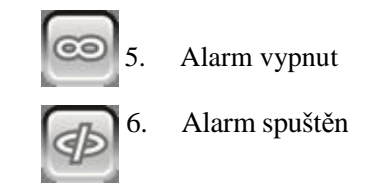

#### 3.4.2 Video control

Popis funkce

|    | 80     | ×                 |
|----|--------|-------------------|
|    | 1.     | On / Off hlas     |
| 10 | 2.     | On / Off interkom |
| 6  | 3.     | Video             |
|    | 4.     | Foto              |
| ×  | 5.     | Zavřít okno videa |
| 6. | Centrá | ilní monitorování |

System Screen View Help

Klikněte na tlačítko

Rozbalí se nabídka. Zde můžete zvolit počet sledovaných kamer. Počet 1 – 64 kamer, celá obrazovka

|   | 1CH         |   |
|---|-------------|---|
| 1 | 4СН         | 2 |
|   | 9CH         | R |
|   | 16CH        |   |
|   | 25CH        |   |
|   | 36CH        |   |
|   | 49CH        |   |
|   | 64CH        |   |
|   | Full Screen |   |

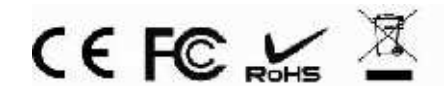

Strana 13

Kamery P2P s rozlišením 1280x720 (HD), 640x480 najdete na našem specializovaném e-shopu www.kameryip.cz